# Holzschnitt

Schritt 1 *Motiv auslösen* Porträt öffnen und freistellen, grobe Freihandmaskenauswahl erstellen, ohne Maskenverlauf

**Objekt aus Maske** = Objekt 1 erstellen **Hintergrund löschen** (Abb. 1)

### Schritt 2 mit Objekt 1

Effekte> Schärfe> **Hochbandfilter**: 100%, Radius ~12, Bild wird kontrastarm, grau dargestellt

## Schritt 3 Grafik erstellen

Bild> Ändern> Grenzwert: Grenzwert zu WEISS,

|                                                                         | Grenzwert                                                                                                    | <b>4</b> (        |
|-------------------------------------------------------------------------|----------------------------------------------------------------------------------------------------|-------------------|
| 30                                                                      |                                                                                                    |                   |
| Kana EG3-Kanâle<br>Crime vie t<br>⊘u Schwerz<br>⊗ri Walf<br>Osrifaeltig |                                                                                                    |                   |
| Listogi amm-Andeigen ausschnite<br>Prozenti: 5 🚔 🗹 Auton                | Teringer Werts Creater<br>The State State St | eorr: Hootriweit: |
| Vorschau Euricksatten                                                   | ) 🗶                                                                                                    | Abbrechen Hife    |

Histogramm-Grenzwert: auf 122-125 zurücknehmen, Hoher Wert bleibt auf 255 Effekte> Schärfe> Unschärfe> Unscharfmaske , 100/11/0 Bild bleibt grau mit zarte Zeichnung Das Bild wird jetzt grafisch dargestellt Effekte> Rauschen> Mittel... Rauschen: 1 Störende Flecke werden entfernen Grafik nachschwärzen ...

| 30 U                                     |
|------------------------------------------|
| Frezen::                                 |
| ζαναφτε ] · · · ·   · · · ·   Γ          |
|                                          |
| Vorschau Zuricksetzen OK (Abbrechen Hife |

- 1. Möglichkeit: Anpasssen> Helligkeit-Kontrast-Intensität : -32/81/0
- Möglichkeit: Anpassen> Tonkurve, Kurvenstil: Kurve: Linie durchhängen lassen. Alle Graustufen sollten jetzt beseitigt sein.

### Schritt 4 Füllung

**Objekt 1** Bildschwärze auswählen und ein Objekt daraus bilden. ... Maske/Farbmaske... Objekt aus Maske >Objekt 2 Objekt 1 mit Holzmuster füllen

Hilfsmittelpalette> **Füllung**, (Doppelklick) Bitmapmuster Holz auswählen, Muster auf 45° drehen,

#### 3. Muster in Helligkeit/Kontrast/Intens. Anpassen

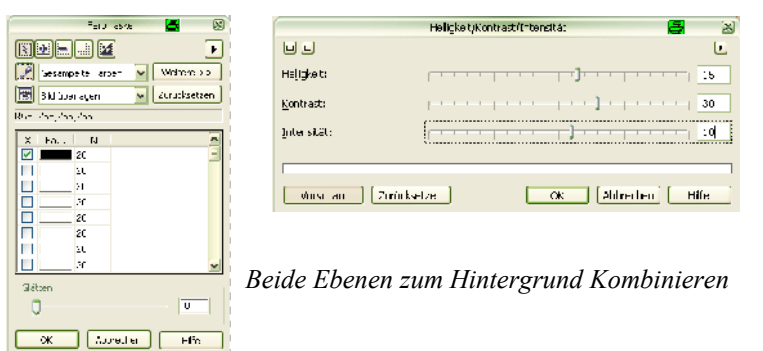

Schritt 5 *Relief auflegen* Effekte>Füllmuster>Plastik, Glanzlicht: 85 Tiefe: 5 Glättung: 10 Lichtfarbe :Weiß Lichtrichtung: 140°

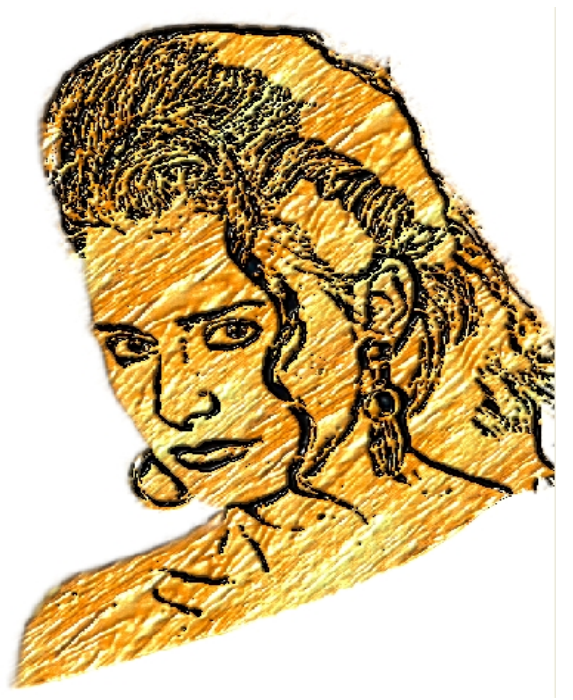

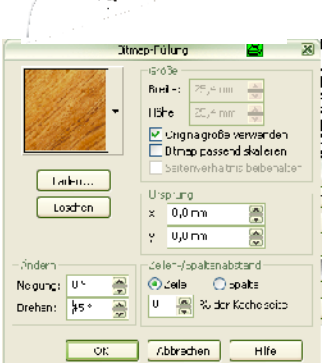